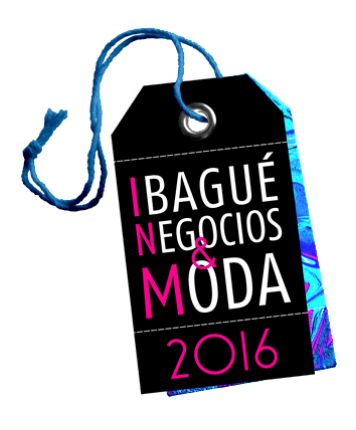

# MANUAL DE USUARIO Sistema de información del evento: Expositor

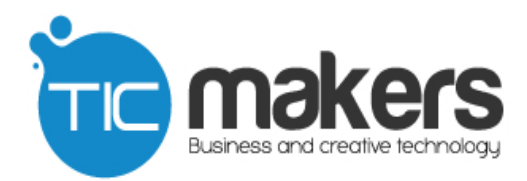

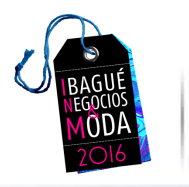

## Índice de Contenido

| Indio | ce de Contenido       | 2  |
|-------|-----------------------|----|
| 1. In | troducción            | 3  |
| 2.    | Acceso al sistema     | 4  |
| 3.    | Interfaz de usuario   | 5  |
| 4.    | Menú de navegación    | 7  |
| 4.1.  | Mis datos             | 7  |
| 4.2.  | Escarapelas           | 9  |
| 4.3.  | Invitados             | 10 |
| 4.4.  | Inventario            | 10 |
| 4.5.  | Encuentro de negocios | 11 |
| 4.6.  | Ayuda                 | 12 |

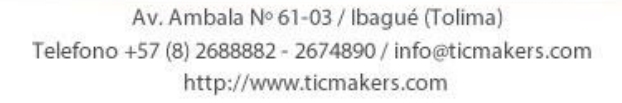

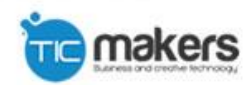

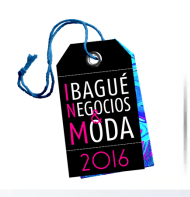

## 1. Introducción

El presente documento contiene en detalle las especificaciones de manejo y uso de la "Plataforma de negocios" a manera de guía simplificada para el empleo eficiente del sistema.

Con el manual de uso de "Plataforma de negocios", se busca brindar al usuario final una herramienta práctica y dinámica que sirva de soporte con la cual por sí mismo el usuario pueda navegar el sistema conociendo sus funciones e interfaz sin contratiempos.

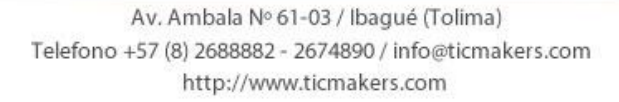

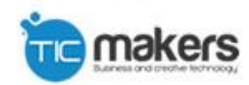

| 2016                                                                                     | Manual de usuario                                                            |
|------------------------------------------------------------------------------------------|------------------------------------------------------------------------------|
| 2. Acceso al sis                                                                         | tema                                                                         |
| Para acceder directar                                                                    | mente al sistema "Plataforma de negocios Ibagué maquila y                    |
| moda 2016"<br>http://www.ibaguene                                                        | se debe ingresar a la dirección web<br>gociosymoda.co/evento2016/login.php , |
| ww.ibaguenegociosymoda.co/evento20                                                       | 16/login.php URL para acceder al sistema                                     |
| Sistema de                                                                               | Información                                                                  |
| para el Ever                                                                             |                                                                              |
| Para el Ever<br>BAGUÉ<br>NEGOCIOS<br>MODA<br>2016<br>Ayuda Exe                           | positores   🍓 Ayuda Compradores   🛟 Soporte en línea                         |
| Para el Ever<br>BAGUÉ<br>NEGOCIOS<br>MODA<br>2016<br>Ayuda Ex<br>INGRESAR AL SISTEMA     | positores   🔁 Ayuda Compradores   🛟 Soporte en línea                         |
| Para el Ever<br>BAGUÉ<br>NEGOCIÓS<br>2016<br>Ayuda Ex<br>INGRESAR AL SISTEMA             | positores Ayuda Compradores Soporte en línea                                 |
| Para el Ever<br>BAGUÉ<br>NODA<br>2016<br>MODA<br>2016<br>Ayuda Ex<br>INGRESAR AL SISTEMA | positores Ayuda Compradores Soporte en línea                                 |
| Ayuda Ex<br>INGRESAR AL SISTEMA                                                          | positores Ayuda Compradores Soporte en línea                                 |
| INGRESAR AL SISTEMA                                                                      | positores Ayuda Compradores Soporte en línea                                 |

Los datos necesarios para el ingreso son un nombre usuario y una contraseña, cabe resaltar que estos datos deben ser previamente suministrados por los proveedores del servicio.

El botón **"Ingresar"** nos dará ingreso al sistema una vez los datos requeridos son correctos.

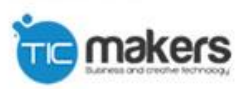

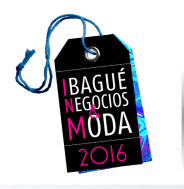

## 3. Interfaz de usuario

Una vez ingresemos al sistema plataforma de negocios, encontraremos un aviso el cual informa la fecha límite de inscripción de encuentros y los días para el cierre de inscripciones de encuentro.

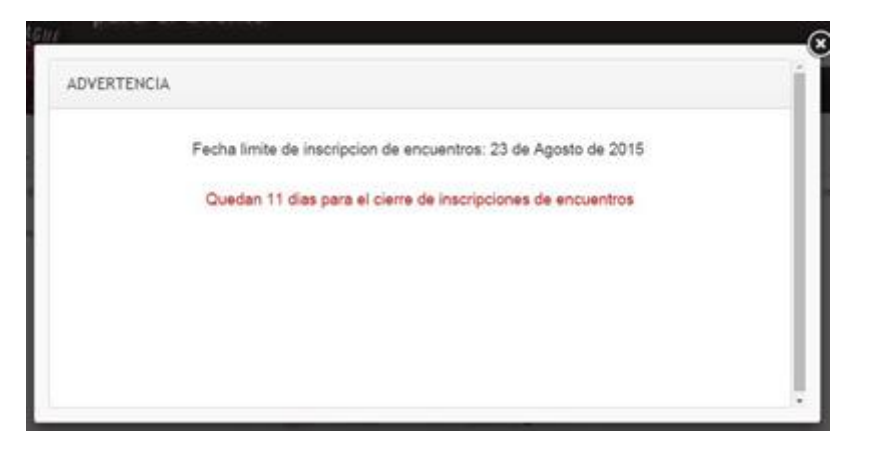

Utilice los ítems del menú superior para ir a las diferentes opciones del sistema. Si tiene dudas, haga clic en el ítem Ayuda para tener acceso al manual del usuario.

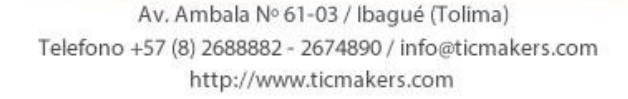

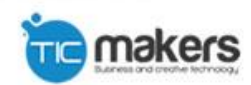

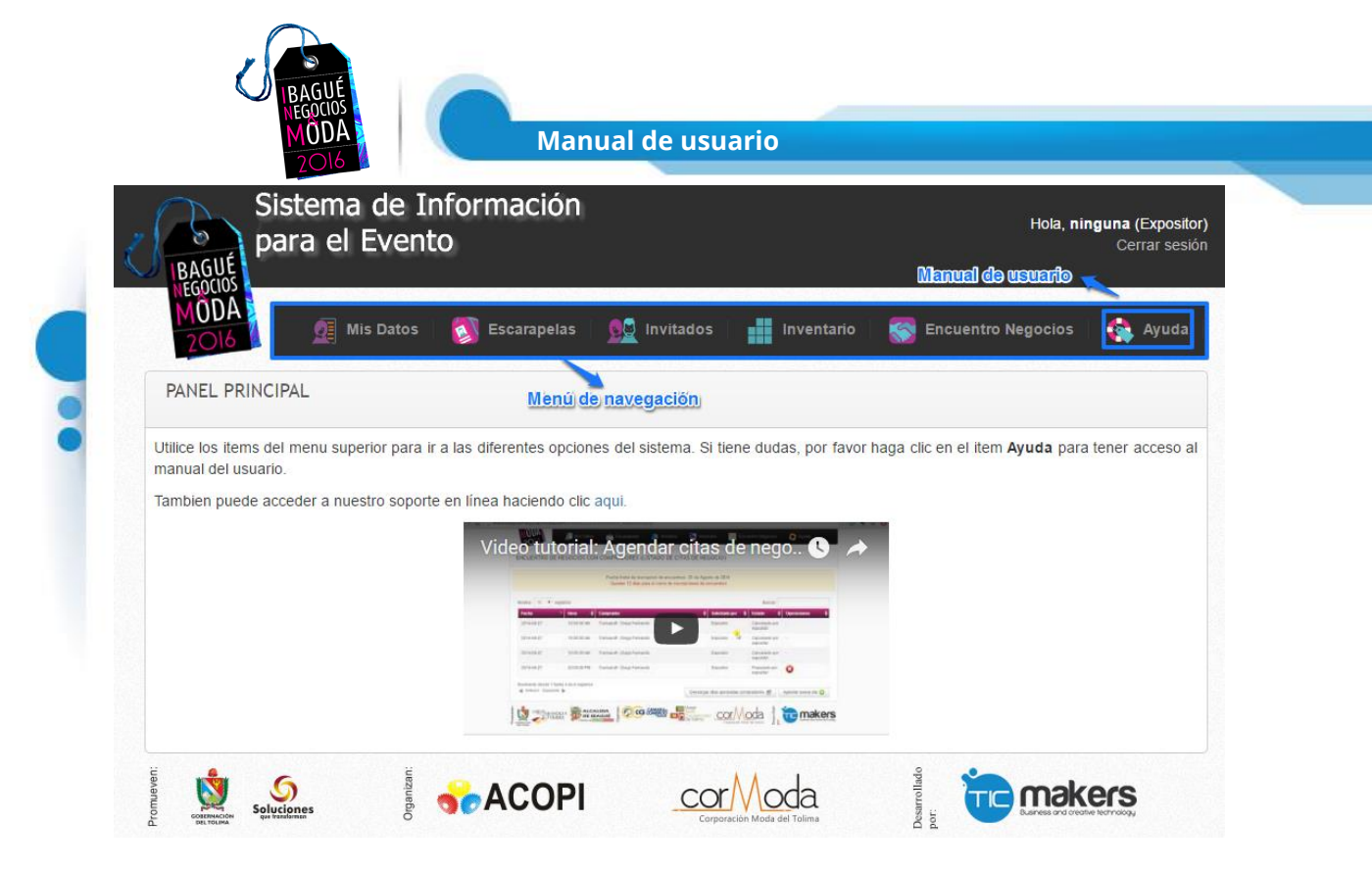

En el panel principal se puede observar también otro tipo de ayudas como un soporte en línea y un video tutorial que le servirá de guía para agendar citas de negocios.

| PANEL PRINCIPAL                                                                                                    |                                                                                                    |                                                                                                    |                                                     |
|----------------------------------------------------------------------------------------------------|----------------------------------------------------------------------------------------------------|----------------------------------------------------------------------------------------------------|-----------------------------------------------------|
| Utilice los items del menu superior para ir a las dife<br>manual del usuario.<br>Tambien puede acceder a nuestro soporte en línea | erentes opciones del sisten<br>haciendo clicaqui) 🖈                                                                                                    | na. Si tiene dudas, por favor hag<br>Soporte en linea                                                                                                    | a clic en el item <b>Ayuda</b> para tener acceso al |
| Vie                                                                                                    | deo tutorial: Agendar                                                                                                    | citas de nego 🕓 🦽                                                                                                    |                                                     |
|                                                                                                    | Marc Marc <thmar< th=""> Marc Marc M</thmar<>                                                                                                    | Annual Contraction of Contraction of |                                                     |
|                                                                                                    | a mar a succession and a succession of the succession of the succe | cor/Voda j tomakers                                                                                                    |                                                     |

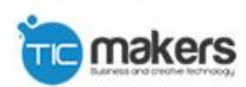

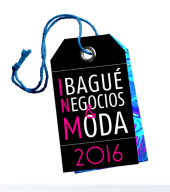

## 4. Menú de navegación

#### 4.1. Mis datos

En la opción "Mis datos" del menú principal aparecerá un formulario, el cual los datos que se encuentran marcados con \* son campos obligatorios. Una vez finalicemos de diligenciar el formulario damos clic en el botón Guardar.

Dicho formulario se divide en varias partes, la primera de ellas corresponde a los datos personales básicos y de contacto del usuario, como nombre, apellido, N° de documento, etc.

| MIS DATOS                                                  |                                                     |
|------------------------------------------------------------|-----------------------------------------------------|
| Por favor complete el siguiente formu<br>Datos de Registro | ulario. Los campos marcados con * son obligatorios. |
| Usuario                                                    | andres.florez                                       |
| Fecha                                                      | 2016-07-25                                          |
| Datos del Estand                                           |                                                     |
| Marcación de la Cenefa *                                   | 1234                                                |
| Estand                                                     | 100% COLOMBIANO                                     |
| Datos de la Empresa                                        |                                                     |
| Razón Social *                                             | ninguna                                             |
| Nit*                                                       | 1345454545-2                                        |
| Marca                                                      | esta                                                |
| Dirección Comercial *                                      | calle f 1- 2                                        |
| País *                                                     | Colombia                                            |
| Departamento *                                             | Tolima                                              |
| Municipio *                                                | IBAGUÉ •                                            |
| Teléfono *                                                 | 2301050                                             |

La última parte del formulario corresponde a los productos de interés, en este se muestra una lista de opciones de las cuales debe seleccionar al menos una por apartado,

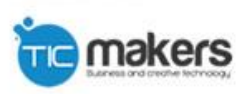

7

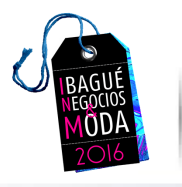

Manual de usuario

| Actividad    | principal *          |                                         |       |  |
|--------------|----------------------|-----------------------------------------|-------|--|
| Diseño       |                      |                                         | T     |  |
| oducto a (   | )fertar              |                                         |       |  |
| or favor sel | eccione al menos (1) | ) producto                              |       |  |
| → Dotacio    | ones y Uniformes     | , , , , , , , , , , , , , , , , , , , , |       |  |
| ▶ Prenda     | S                    |                                         |       |  |
| Acceso       | rios                 |                                         |       |  |
|              |                      |                                         |       |  |
|              |                      |                                         |       |  |
| Nom          | ore Producto         |                                         |       |  |
| 🗆 Pla        | no                   |                                         | Punto |  |
| Otr          | a                    |                                         |       |  |
| → Insumo     | S                    |                                         |       |  |
| ▶ Maquin     | aria y Tecnología    |                                         |       |  |
|              | , ,                  |                                         |       |  |

Una vez presionado el botón "guardar" el sistema le hará saber si la información ha sido guardad con éxito por medio de siguiente mensaje,

| INSCRIPCIÓN DE VISITANTES |                                                       |
|---------------------------|-------------------------------------------------------|
|                           | Sus datos se han actualizado con éxito.               |
|                           | Por favor diríjase al módulo "Encuentros de Negocios" |
|                           |                                                       |
|                           |                                                       |

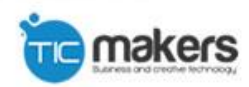

8

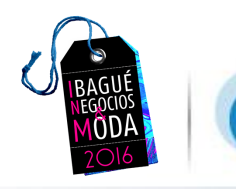

#### 4.2. Escarapelas

Esta opción permite generar las escarapelas (identificaciones para el evento) de cada usuario registrado,

| lostrar 10 v registros |           | В                   | uscar:      |
|------------------------|-----------|---------------------|-------------|
| Nombres                | Apellidos | \$<br>Clasificación | Operaciones |
| Andres                 | Rodriguez | Expositor           |             |
|                        |           |                     | Nuevo       |
| Anterior Siguiente     |           |                     |             |

El botón "editar registro" 🤛 permite editar la información de un registro previamente creado,

| ESCARAPELAS            |                        |
|------------------------|------------------------|
| Editar Escarapela      |                        |
| Nombres *              | Andres                 |
| Apellidos *            | Rodriguez              |
| Genero *               | Masculino •            |
| Tipo Documento *       | Cedula de Ciudadania 🔻 |
| Num Documento *        | 1110501087             |
| Celular *              | 3204753626             |
| E-mail *               | andres@gmail.com       |
| Clasificación *        | Expositor •            |
|                        | Guardar Cancelar       |
| Los campos marcados co | n * son obligatorios.  |

Recuerde que todos los campos marcados con \* son obligatorios, el botón guardar guardara la información editada y el botón cancelar, no guardara nada y cerrara el formulario.

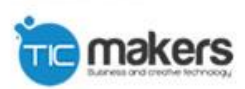

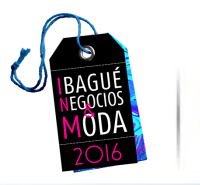

El botón "Eliminar registro"

🦰 permite eliminar el registro deseado.

Nuevo 🚭 Abrirá un formulario idéntico al de "Editar registro", para la creación de un nuevo registro

#### 4.3. Invitados

Al igual que la sección de "Escarapelas", aquí pueden ser registrados, editados o eliminados los invitados de los expositores

|                    |           | Buscar:     |
|--------------------|-----------|-------------|
| lombres            | Apellidos | Operaciones |
| duardo             | florez    |             |
| Anterior Siguiente |           | Nuevo       |
|                    |           |             |

#### 4.4. Inventario

Sigue la misma dinámica de las dos secciones anteriores, pero esta vez referido al inventario que manejará el expositor, este podrá ser creado, editado y eliminado,

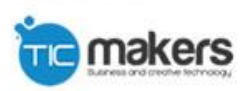

| INVENTARIO ASEGURADO                    |          |            |                 |  |
|-----------------------------------------|----------|------------|-----------------|--|
| Mostrar 10 v registros                  |          |            | Buscar:         |  |
| Tipo Objeto Asegurado                   | Cantidad | 🔹 Valor    | 🔹 Operaciones 🔶 |  |
| Prendas                                 | 123      | 2000000.00 |                 |  |
| Mostrando desde 1 hasta 1 de 1 registro | os       |            |                 |  |
| Anterior Siguiente                      |          |            | Nuevo 🚯         |  |

El formulario de creación de un nuevo inventario se visualiza de la siguiente forma,

| Nuevo Item de Inventario A   | lsegurado        |
|------------------------------|------------------|
| Tipo *                       | Seleccione uno 🔹 |
| Cantidad *                   |                  |
| Valor *                      |                  |
|                              | Guardar Cancelar |
| Los campos marcados con * so | n obligatorios.  |

#### 4.5. Encuentro de negocios

11

En la pantalla podemos visualizar la fecha, hora, expositor, marca, quien hace la solicitud, el estado: pendiente, aprobado, cancelado, y también "operaciones" en esta columna nos aparecen dos ítems aceptar o que nos permiten aceptar o rechazar un encuentro cuando éste se encuentra en estado "pendiente".

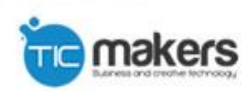

|            | MÔ          |                    | Manual de usuario |           |                            |    |   |  |
|------------|-------------|--------------------|-------------------|-----------|----------------------------|----|---|--|
| 015-08-27  | 02:00:00 PM | Juanitos sas       | Juanitos Sport    | Expositor | Rechazado<br>por Usted     | 27 |   |  |
| 015-08-27  | 94.30.00 PM | Confecciones Diana |                   | Expositor | Pendiente                  | 6  | 0 |  |
| 015-08-27  | 11:00:00 AM | Juanitos sas       | Juanitos Sport    | Comprador | Cancelado por<br>Expositor |    |   |  |
| 2015-08-27 | 05:30:00 PM | Juantos sas        | Juantos Sport     | Complador | Rechazado<br>por Expositor | 2  |   |  |

La opción permite descargar en un archivo .xls (hoja cálculo de excel) en donde se encuentra un listado de todas las citas aprobadas,

Por otra parte la opción Agendar nueva cita 😔 permite visualizar un formulario para agendar una cita según los criterios del usuario,

|                           | 5              | al parte inferior de la pantalla. |           |         |  |  |  |
|---------------------------|----------------|-----------------------------------|-----------|---------|--|--|--|
| Criterios de búsqueda     |                |                                   |           |         |  |  |  |
| Expositor:                | Seleccione ur  | 10                                | Ŧ         |         |  |  |  |
| Clasificacion:            | Seleccione uno |                                   |           |         |  |  |  |
| Producto:                 |                |                                   |           |         |  |  |  |
| Producción Semanal (Und): |                |                                   |           |         |  |  |  |
|                           |                | Buscar Ver Todos Cancelar         |           |         |  |  |  |
|                           |                |                                   |           |         |  |  |  |
|                           | E-t-red        | A - 45-53 - 4                     | Municipio | Onumier |  |  |  |

Las listas desplegables muestran los expositores y la clasificación del mismo (Accesorios, almacenes, diseño, etc.)

#### 4.6. Ayuda

La opción ayuda permite visualizar el manual de usuario del sistema, con el cual se podrá tener una idea más clara del sistema y como utilizar cada sección una vez se está dentro de este,

De igual forma se podrá usar la opción "Soporte" que le permitirá al usuario contactar con personal especializado para solucionar cualquier duda o pregunta que se tenga respecto al uso del sistema,

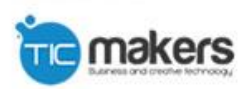

|                                                |                                                              | esk sortware boogle en      |           | ^    |  |
|------------------------------------------------|--------------------------------------------------------------|-----------------------------|-----------|------|--|
| soporte.ticmake                                | rs.com/visitor/index.php?/                                   | /LiveChat/Chat/Request/_    | sessionID | =oer |  |
| × Cerrar                                       |                                                              | Idioma: Spanish             | ¥         |      |  |
| Para ayudarnos a<br>información antes          | resolver su cuestión, por fav<br>de iniciar la conversación. | vor proporcione la siguient | e         |      |  |
| Departamento:                                  | Técnico - Conectado 🔹                                        |                             |           |      |  |
| Nombre<br>completo:<br>Email:                  |                                                              |                             |           |      |  |
|                                                |                                                              |                             |           |      |  |
| Departamento:<br>Nombre<br>completo:<br>Email: | Técnico - Conectado 🔹                                        |                             |           |      |  |

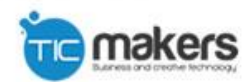